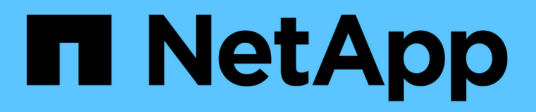

## **NetApp Astra Control Center Overview**

**NetApp Solutions** 

NetApp July 26, 2024

This PDF was generated from https://docs.netapp.com/us-en/netappsolutions/containers/vtwn\_astra\_register.html on July 26, 2024. Always check docs.netapp.com for the latest.

# **Table of Contents**

| NetApp Astra Control overview                                                |   | 1 |
|------------------------------------------------------------------------------|---|---|
| Astra Control Center automation                                              |   | 2 |
| Astra Control Center installation prerequisites                              |   | 2 |
| Install Astra Control Center                                                 |   | 2 |
| Register your VMware Tanzu Kubernetes Clusters with the Astra Control Center |   | 8 |
| Choose the applications to protect                                           | 1 | 1 |
| Protect your applications                                                    | 1 | 3 |

## **NetApp Astra Control overview**

NetApp Astra Control Center offers a rich set of storage and application-aware data management services for stateful Kubernetes workloads, deployed in an on-prem environment, powered by trusted data protection technology from NetApp.

NetApp Astra Control Center offers a rich set of storage and application-aware data management services for stateful Kubernetes workloads deployed in an on-premises environment and powered by NetApp data protection technology.

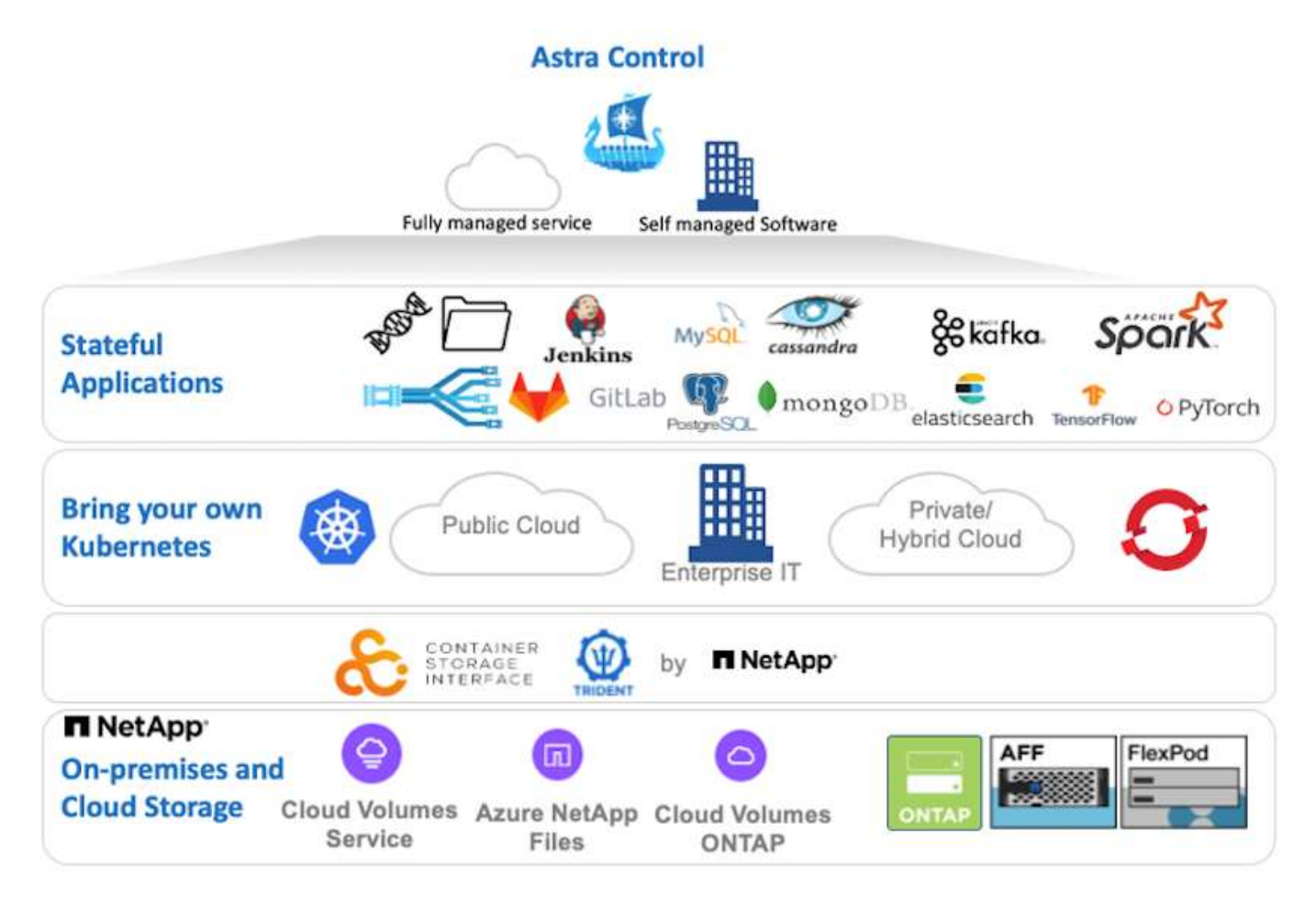

NetApp Astra Control Center can be installed on a VMware Tanzu cluster that has the Astra Trident storage orchestrator deployed and configured with storage classes and storage backends to NetApp ONTAP storage systems.

For more information on Astra Trident, see this document here.

In a cloud-connected environment, Astra Control Center uses Cloud Insights to provide advanced monitoring and telemetry. In the absence of a Cloud Insights connection, limited monitoring and telemetry (seven days worth of metrics) is available and exported to Kubernetes native monitoring tools (Prometheus and Grafana) through open metrics endpoints.

Astra Control Center is fully integrated into the NetApp AutoSupport and Active IQ Digital Advisor (also known as Digital Advisor) ecosystem to provide support for users, provide assistance with troubleshooting, and display usage statistics.

In addition to the paid version of Astra Control Center, a 90-day evaluation license is also available. The

evaluation version is supported through email and the community Slack channel. Customers have access to these resources, other knowledge-base articles, and documentation available from the in-product support dashboard.

To understand more about the Astra portfolio, visit the Astra website.

## **Astra Control Center automation**

Astra Control Center has a fully functional REST API for programmatic access. Users can use any programming language or utility to interact with Astra Control REST API endpoints. To learn more about this API, see the documentation here.

If you are looking for a ready-made software development toolkit for interacting with Astra Control REST APIs, NetApp provides a toolkit with the Astra Control Python SDK that you can download here.

If programming is not appropriate for your situation and you would like to use a configuration management tool, you can clone and run the Ansible playbooks that NetApp publishes here.

## Astra Control Center installation prerequisites

Astra Control Center installation requires the following prerequisites:

- One or more Tanzu Kubernetes clusters, managed either by a management cluster or TKGS or TKGI. TKG workload clusters 1.4+ and TKGI user clusters 1.12.2+ are supported.
- Astra Trident must already be installed and configured on each of the Tanzu Kubernetes clusters.
- One or more NetApp ONTAP storage systems running ONTAP 9.5 or greater.

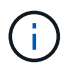

It's a best practice for each Tanzu Kubernetes install at a site to have a dedicated SVM for persistent storage. Multi-site deployments require additional storage systems.

- A Trident storage backend must be configured on each Tanzu Kubernetes cluster with an SVM backed by an ONTAP cluster.
- A default StorageClass configured on each Tanzu Kubernetes cluster with Astra Trident as the storage provisioner.
- A load balancer must be installed and configured on each Tanzu Kubernetes cluster for load balancing and exposing Astra Control Center if you are using ingressType AccTraefik.
- An ingress controller must be installed and configured on each Tanzu Kubernetes cluster for exposing Astra Control Center if you are using ingressType Generic.
- A private image registry must be configured to host the NetApp Astra Control Center images.
- You must have Cluster Admin access to the Tanzu Kubernetes cluster where Astra Control Center is being installed.
- You must have Admin access to NetApp ONTAP clusters.
- A RHEL or Ubuntu admin workstation.

## **Install Astra Control Center**

This solution describes an automated procedure for installing Astra Control Center using Ansible playbooks. If you are looking for a manual procedure to install Astra Control Center, follow the detailed installation and

operations guide here.

- 1. To use the Ansible playbooks that deploy Astra Control Center, you must have an Ubuntu/RHEL machine with Ansible installed. Follow the procedures here for Ubuntu and RHEL.
- 2. Clone the GitHub repository that hosts the Ansible content.

```
git clone https://github.com/NetApp-
Automation/na_astra_control_suite.git
```

Log into the NetApp Support Site and download the latest version of NetApp Astra Control Center. To do so
requires a license attached to your NetApp account. After you download the tarball, transfer it to the
workstation.

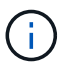

To get started with a trial license for Astra Control, visit the Astra registration site.

- 4. Create or obtain the kubeconfig file with admin access to the user or workload Tanzu Kubernetes cluster on which Astra Control Center is to be installed.
- 5. Change the directory to na\_astra\_control\_suite.

cd na\_astra\_control\_suite

6. Edit the vars/vars.yml file and fill the variables with the required information.

```
#Define whether or not to push the Astra Control Center images to your
private registry [Allowed values: yes, no]
push images: yes
#The directory hosting the Astra Control Center installer
installer directory: /home/admin/
#Specify the ingress type. Allowed values - "AccTraefik" or "Generic"
#"AccTraefik" if you want the installer to create a LoadBalancer type
service to access ACC, requires MetalLB or similar.
#"Generic" if you want to create or configure ingress controller
yourself, installer just creates a ClusterIP service for traefik.
ingress type: "AccTraefik"
#Name of the Astra Control Center installer (Do not include the
extension, just the name)
astra tar ball name: astra-control-center-22.04.0
#The complete path to the kubeconfig file of the kubernetes/openshift
cluster Astra Control Center needs to be installed to.
hosting k8s cluster kubeconfig path: /home/admin/cluster-kubeconfig.yml
```

#Namespace in which Astra Control Center is to be installed astra namespace: netapp-astra-cc #Astra Control Center Resources Scaler. Leave it blank if you want to accept the Default setting. astra resources scaler: Default #Storageclass to be used for Astra Control Center PVCs, it must be created before running the playbook [Leave it blank if you want the PVCs to use default storageclass] astra trident storageclass: basic #Reclaim Policy for Astra Control Center Persistent Volumes [Allowed values: Retain, Delete] storageclass reclaim policy: Retain #Private Registry Details astra registry name: "docker.io" #Whether the private registry requires credentials [Allowed values: yes, nol require reg creds: yes #If require reg creds is yes, then define the container image registry credentials #Usually, the registry namespace and usernames are same for individual users astra registry namespace: "registry-user" astra registry username: "registry-user" astra\_registry\_password: "password" #Kuberenets/OpenShift secret name for Astra Control Center #This name will be assigned to the K8s secret created by the playbook astra registry secret name: "astra-registry-credentials" #Astra Control Center FQDN acc fqdn address: astra-control-center.cie.netapp.com #Name of the Astra Control Center instance acc\_account\_name: ACC Account Name #Administrator details for Astra Control Center admin email address: admin@example.com admin first name: Admin admin last name: Admin

7. Run the playbook to deploy Astra Control Center. The playbook requires root privileges for certain configurations.

Run the following command to run the playbook if the user running the playbook is root or has passwordless sudo configured.

ansible-playbook install acc playbook.yml

If the user has password-based sudo access configured, then run the following command to run the playbook and then enter the sudo password.

```
ansible-playbook install acc playbook.yml -K
```

#### **Post Install Steps**

1. It might take several minutes for the installation to complete. Verify that all the pods and services in the netapp-astra-cc namespace are up and running.

[netapp-user@rhel7 ~]\$ kubectl get all -n netapp-astra-cc

2. Check the acc-operator-controller-manager logs to ensure that the installation is completed.

```
[netapp-user@rhel7 ~]$ kubectl logs deploy/acc-operator-controller-
manager -n netapp-acc-operator -c manager -f
```

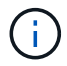

The following message indicates the successful installation of Astra Control Center.

```
{"level":"info","ts":1624054318.029971,"logger":"controllers.AstraContro
lCenter","msg":"Successfully Reconciled AstraControlCenter in
[seconds]s","AstraControlCenter":"netapp-astra-
cc/astra","ae.Version":"[22.04.0]"}
```

3. The username for logging into Astra Control Center is the email address of the administrator provided in the CRD file and the password is a string ACC- appended to the Astra Control Center UUID. Run the following command:

```
[netapp-user@rhel7 ~]$ oc get astracontrolcenters -n netapp-astra-cc
NAME UUID
astra 345c55a5-bf2e-21f0-84b8-b6f2bce5e95f
```

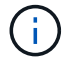

In this example, the password is ACC-345c55a5-bf2e-21f0-84b8-b6f2bce5e95f.

4. Get the traefik service load balancer IP if the ingressType is AccTraefik.

```
[netapp-user@rhel7 ~]$ oc get svc -n netapp-astra-cc | egrep
'EXTERNAL|traefik'
NAME TYPE CLUSTER-IP
EXTERNAL-IP PORT(S)
AGE
traefik
10.61.186.181 80:30343/TCP,443:30060/TCP
16m
```

5. Add an entry in the DNS server pointing the FQDN provided in the Astra Control Center CRD file to the EXTERNAL-IP of the traefik service.

| New Host                                                                                                    |
|----------------------------------------------------------------------------------------------------|
| Name (uses parent domain name if blank):                                                                                           |
| astra-control-center                                                                                                    |
| Fully qualified domain name (FQDN):                                                                                                |
| astra-control-center.cie.netapp.com.                                                                                               |
| IP address:                                                                                                    |
| 10.61.186.181                                                                                                    |
| Create associated pointer (PTR) record Allow any authenticated user to update DNS records with the same owner name Add Host Cancel |

6. Log into the Astra Control Center GUI by browsing its FQDN.

| Log In to NetApp Astra Control Center          Email         Password | Log In to NetApp Astra Control Center          Email         Password         LOGIN | ∎ NetApp                             |  |
|-----------------------------------------------------------------------|-------------------------------------------------------------------------------------|--------------------------------------|--|
| Email<br>Password                                                     | Email Password LOGIN                                                                | og In to NetApp Astra Control Center |  |
|                                                                       | LOGIN                                                                               | Email<br>Password                    |  |
| LOGIN                                                                 |                                                                                     | LOGIN                                |  |

Manage, protect, and migrate your Kubernetes applications with just a few clicks!

Astra Control Center

7. When you log into Astra Control Center GUI for the first time using the admin email address provided in CRD, you need to change the password.

| <b>Π</b> NetApp                                                                                                    | Astra Control Center     |
|----------------------------------------------------------------------------------------------------|--------------------------|
| Welcome to NetApp Astra Control Center                                                                                                    | Manage, protect, and     |
| Update your password to proceed                                                                                                    | migrate your Kubernetes  |
| ······                                                                                                    | applications with just a |
| Passwords must contain:<br>• At least 8 characters<br>• No more than 64 characters<br>• At least one upwercase letter<br>• At least one lowercase letter<br>• At least one number<br>• At least one special character | few clicks!              |
| UPDATE PASSWORD                                                                                                    |                          |

 If you wish to add a user to Astra Control Center, navigate to Account > Users, click Add, enter the details of the user, and click Add.

| L Add user                                                                                                    |                            | ×                                                                                                    |
|----------------------------------------------------------------------------------------------------|----------------------------|----------------------------------------------------------------------------------------------------|
| USER DETAILS                                                                                                    |                            | ADD NEW USER                                                                                                    |
| First name<br>Nikhil                                                                                                    | Last name<br>Kulkarni      | Add new user<br>Add a new user to your Astra                                                                                                    |
| Email address<br>tme_nik@netapp.com                                                                                                    |                            | Control Center account. New users<br>will be prompted to update their<br>password the first time they log in<br>to Astra Control Center. They will<br>also inherit access to account-wide |
| PASSWORD<br>Temporary password                                                                                                    | Confirm temporary password | credentials according to their role.<br>Read more in <u>users</u> (්රා                                                                                                    |
| Passwords must contain:<br>• At least 8 characters<br>• No more than 64 characters<br>• At least one lowercase letter<br>• At least one uppercase letter<br>• At least one number<br>• At least one special character |                            |                                                                                                    |
| USER ROLE ?                                                                                                    | ~                          |                                                                                                    |
| Owner                                                                                                    | Cancel Add 🗸               |                                                                                                    |

9. Astra Control Center requires a license for all of its functionalities to work. To add a license, navigate to Account > License, click Add License, and upload the license file.

| & Account                       |                                               |                                                                       |
|---------------------------------|-----------------------------------------------|-----------------------------------------------------------------------|
| Users Credentials Notifications | License Connections                           |                                                                       |
| ASTRA CONTROL CENTER LICENSE O  | ADD LICENSE<br>Select and add a license file. | e<br>ve your license, select Add license to manually upload the file. |
|                                 | Cancel Add                                    |                                                                       |
|                                 |                                               |                                                                       |

()

If you encounter issues with the install or configuration of NetApp Astra Control Center, the knowledge base of known issues is available here.

# Register your VMware Tanzu Kubernetes Clusters with the Astra Control Center

To enable the Astra Control Center to manage your workloads, you must first register your Tanzu Kubernetes clusters.

## **Register VMware Tanzu Kubernetes clusters**

1. The first step is to add the Tanzu Kubernetes clusters to the Astra Control Center and manage them. Go to Clusters and click Add a Cluster, upload the kubeconfig file for the Tanzu Kubernetes cluster, and click Select Storage.

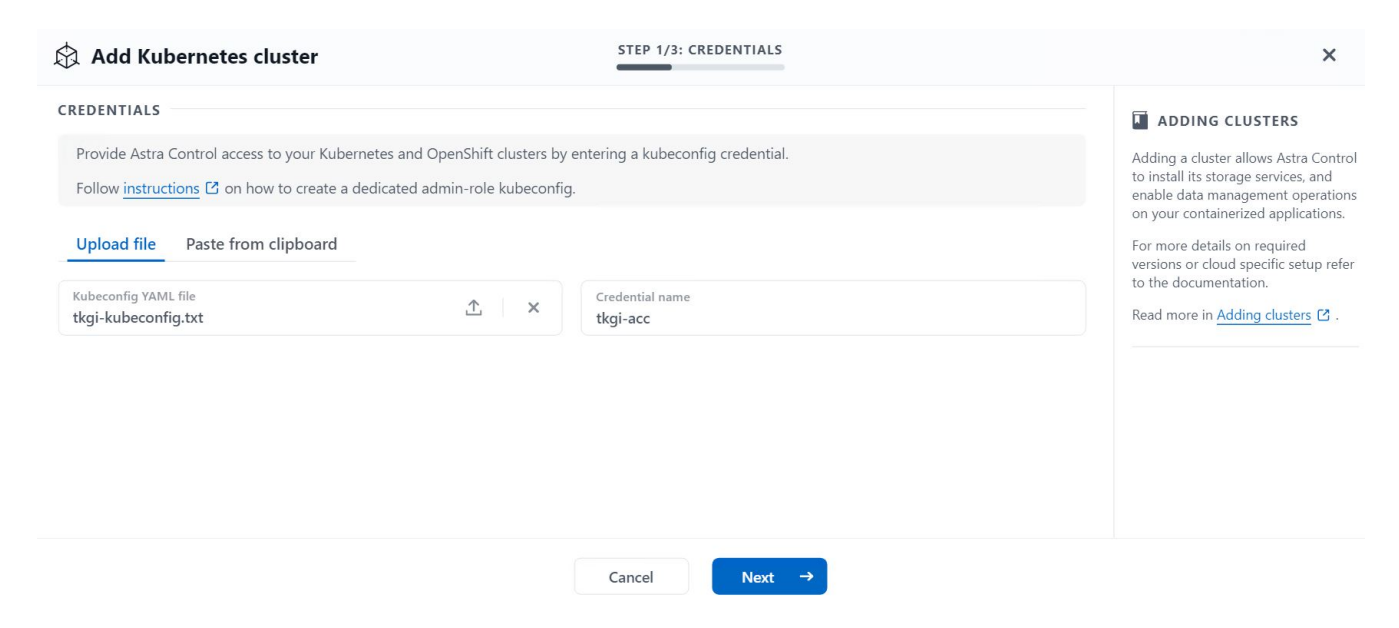

- Astra Control Center detects the eligible storage classes. Now select the way that storageclass provisions
  volumes using Trident backed by an SVM on NetApp ONTAP and click Review. In the next pane, verify the
  details and click Add Cluster.
- 3. When the cluster is added, it moves to the Discovering status while Astra Control Center inspects it and installs the necessary agents. The cluster status changes to Healthy after it is successfully registered.

| 🕅 Clusters  |                          |            |                  |                  |
|-------------|--------------------------|------------|------------------|------------------|
| Actions 💌 🕂 | - Add Kubernetes cluster |            | -                | Search           |
|             |                          |            |                  | 1–1 of 1 entries |
| Name ↓      | State                    | Туре       | Version          | Actions          |
| tkgi-acc    | ⊘ Healthy                | Kubernetes | v1.22.6+vmware.1 | :                |

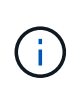

All Tanzu Kubernetes clusters to be managed by Astra Control Center should have access to the image registry that was used for its installation as the agents installed on the managed clusters pull the images from that registry.

4. Import ONTAP clusters as storage resources to be managed as backends by Astra Control Center. When Tanzu Kubernetes clusters are added to Astra and a storageclass is configured, it automatically discovers and inspects the ONTAP cluster backing the storageclass but does not import it into the Astra Control Center to be managed.

| - Backends              |                     |                   |                   |       |                |                  |         |
|-------------------------|---------------------|-------------------|-------------------|-------|----------------|------------------|---------|
| + Add                   |                     |                   |                   | - Se  | arch           | *                | Q 🛈     |
|                         |                     |                   |                   |       |                | 1–1 of 1 entries | < >     |
| Name ↓                  | State               | Capacity          | Throughput        | Туре  | Cluster        | Cloud            | Actions |
| 172.21.224.201(trident) | <i>i</i> Discovered | Not available yet | Not available yet | ONTAP | Not applicable | Not applicable   |         |

5. To import the ONTAP clusters, navigate to Backends, click the dropdown, and select Manage next to the ONTAP cluster to be managed. Enter the ONTAP cluster credentials, click Review Information, and then click Import Storage Backend.

| 금 Manage ONTAP storage                                                                                    | backend s                                                       | TEP 1/2: CREDENTIALS |   | ×                                                                                                    |
|----------------------------------------------------------------------------------------------------|-----------------------------------------------------------------|----------------------|---|----------------------------------------------------------------------------------------------------|
| CREDENTIALS<br>Enter cluster administrator credentials<br>Cluster management IP address<br>172.21.224.201 | for the ONTAP storage backend you want to<br>User name<br>admin | manage.              | Þ | MANAGING STORAGE<br>BACKENDS<br>Storage backends provide storage to<br>your Kubernetes applications.<br>Managing storage clusters in Astra<br>Control as a storage backend will<br>allow you to get linkages between<br>PVs and the storage backend. You<br>will also see capacity and health<br>details of the storage backend, vou<br>will also see capacity and health<br>details of the storage backend,<br>including performance metrics if<br>Astra Control is connected to Cloud<br>Insights.<br>Read more in <u>Storage type</u> 2 . |
|                                                                                                    | Ca                                                              | ncel Next →          |   |                                                                                                    |

6. After the backends are added, the status changes to Available. These backends now have the information about the persistent volumes in the Tanzu Kubernetes cluster and the corresponding volumes on the ONTAP system.

| 😑 Backe   | ends        |                   |                   |             |                |                  |         |
|-----------|-------------|-------------------|-------------------|-------------|----------------|------------------|---------|
| + Add     |             |                   |                   |             | - Search       | *                | Q       |
|           |             |                   |                   |             |                | 1–1 of 1 entries | < >     |
| Name ↓    | State       | Capacity          | Throughput        | Туре        | Cluster        | Cloud            | Actions |
| K8s-Ontap | 🔗 Available | Not available yet | Not available yet | ONTAP 9.9.1 | Not applicable | Not applicable   |         |

7. For backup and restore across Tanzu Kubernetes clusters using Astra Control Center, you must provision an object storage bucket that supports the S3 protocol. Currently supported options are ONTAP S3, StorageGRID, AWS S3, and Microsoft Azure Blob storage. For the purpose of this installation, we are going to configure an AWS S3 bucket. Go to Buckets, click Add bucket, and select Generic S3. Enter the details about the S3 bucket and credentials to access it, click the checkbox Make this Bucket the Default Bucket for the Cloud, and then click Add.

| nter the access details of your existing object store bucket to allow Astra Cor                                                             | ntrol to store your application backups.                                             | В                                                      | UCKETS                                                                                                    |
|----------------------------------------------------------------------------------------------------|--------------------------------------------------------------------------------------|--------------------------------------------------------|----------------------------------------------------------------------------------------------------|
| generic 53                                                                                                    | Existing bucket name<br>na-tanzu-astra/na-astra-tkgi<br>S3 server name or IP address | Astra<br>existir<br>first b<br>cloud<br>defau<br>opera | Control stores backups in yo<br>g object store buckets. The<br>ucket added for a selected<br>will be designated as the<br>It bucket for backup and clos-<br>tions. |
| Description (optional)                                                                                                    | s3.us-east-1.amazonaws.com                                                           | Read                                                   | more in Storage buckets 🖸.                                                                                                    |
| Make this bucket the default bucket for this cloud ECT_CREDENTIALS                                                                          |                                                                                      | ?                                                      |                                                                                                    |
| Make this bucket the default bucket for this cloud  C CREDENTIALS  Astra Control requires S3 access credentials with the roles necessary to | facilitate Kubernetes application data management.                                   | ?                                                      |                                                                                                    |
| Make this bucket the default bucket for this cloud  ECT CREDENTIALS  Add Use existing                                                       | facilitate Kubernetes application data management.                                   | ?                                                      |                                                                                                    |

## Choose the applications to protect

After you have registered your Tanzu Kubernetes clusters, you can discover the applications that are deployed and manage them via the Astra Control Center.

#### **Manage applications**

1. After the Tanzu Kubernetes clusters and ONTAP backends are registered with the Astra Control Center, the control center automatically starts discovering the applications in all the namespaces that are using the storageclass configured with the specified ONTAP backend.

| 应 Dashboard         | © App   | plications          |           |                   |                     |                          |           |
|---------------------|---------|---------------------|-----------|-------------------|---------------------|--------------------------|-----------|
| © Applications      | Actions | ▼ + Define          |           | •                 |                     | ★ Managed Q Discovered 6 | Ø Ignored |
| Clusters            |         |                     |           |                   |                     | C 1–6 of 6 entrie        | s < >     |
| MANAGE YOUR STORAGE |         | Name                | State     | Cluster           | Group               | Discovered \$            | Actions   |
| Backends            | •       | magento-5295b       | ⊘ Healthy | lkgi-acc          | magento-5295b       | 2022/05/11 09:52 UTC     | (1)       |
| MANAGE YOUR ACCOUNT | •       | magento             | Healthy   | 🔕 <u>tkgi-acc</u> | magento             | 2022/05/09 18:20 UTC     | :         |
| Account             | •       | pks-system          | ⊘ Healthy | lkgi-acc          | pks-system          | 2022/05/04 06:40 UTC     | 1         |
| r Support           | - +     | netapp-acc-operator | ⊘ Healthy | lkgi-acc          | netapp-acc-operator | 2022/05/04 06:40 UTC     |           |
|                     | - •     | netapp-astra-cc     | Itealthy  | () tkgi-acc       | netapp-astra-cc     | 2022/05/04 06:40 UTC     | (1)       |

2. Navigate to Apps > Discovered and click the dropdown menu next to the application you would like to manage using Astra. Then click Manage.

| © A   | ppl | ications            |           |             |                     |                          |                  |
|-------|-----|---------------------|-----------|-------------|---------------------|--------------------------|------------------|
| Actio | ons | ▼ + Define          |           | •           | \Xi Search          | ★ Managed Q Discovered 6 | Ø Ignored        |
|       |     |                     |           |             |                     | C 1–6 of 6 entries       |                  |
|       |     | Name                | State     | Cluster     | Group               | Discovered ↓             | Actions          |
|       | +   | magento-5295b       | ⊘ Healthy | 🛞 tkgi-acc  | magento-5295b       | 2022/05/11 09:52 UTC     | (1)              |
|       | +   | magento             | ⊘ Healthy | lkgi-acc    | magento             | 2022/05/09 18:20 UTC     | ()               |
|       | +   | pks-system          | ⊘ Healthy | 🔕 tkgi-acc  | pks-system          | 2022/05/04 06:40 UTC     | Manage<br>Ignore |
|       | +   | netapp-acc-operator | ⊘ Healthy | () tkgi-acc | netapp-acc-operator | 2022/05/04 06:40 UTC     |                  |
| 0     | +   | netapp-astra-cc     | Healthy   | 🛞 tkgi-acc  | netapp-astra-cc     | 2022/05/04 06:40 UTC     |                  |

3. The application enters the Available state and can be viewed under the Managed tab in the Apps section.

| Applications |         |            |                       |         |                             |         |
|--------------|---------|------------|-----------------------|---------|-----------------------------|---------|
| Actions 🔹 🕇  | Define  | All        | clusters 🔻 \Xi Search |         | ★ Managed Q Discovered 60 ⊘ | Ignored |
|              |         |            |                       |         | C 1–1 of 1 entries          |         |
| Name         | State   | Protection | Cluster               | Group   | Discovered ↓                | Actions |
| magento      | Healthy |            | 🔞 tkgi-acc            | magento | 2022/05/09 18:20 UTC        | (1)     |

## **Protect your applications**

After application workloads are managed by Astra Control Center, you can configure the protection settings for those workloads.

## Create an application snapshot

A snapshot of an application creates an ONTAP Snapshot copy and a copy of the application metadata that can be used to restore or clone the application to a specific point in time based on that Snapshot copy.

 To take a snapshot of the application, navigate to the Apps > Managed tab and click the application you would like to make a Snapshot copy of. Click the dropdown menu next to the application name and click Snapshot.

| © magento                                                                                                    |                                 | C                          | (            | Actions V                   |
|----------------------------------------------------------------------------------------------------|---------------------------------|----------------------------|--------------|-----------------------------|
| - $\sqrt{-}$ APPLICATION STATUS $\bigcirc$ Healthy                                                                                                    |                                 | S APPLICATION PROTECTION S | TAT          | Snapshot<br>Backup<br>Clone |
| lmages<br>docker.io/bitnami/elasticsearch:6.8.12-debian-10-r61<br>docker.io/bitnami/magento:2.4.1-debian-10-r14<br>docker.io/bitnami/mariadb:10.3.24-debian-10-r49 | Protection schedule<br>Disabled | Group Clu<br>magento       | uster<br>tkg | Restore<br>Unmanage         |

2. Enter the snapshot details, click Next, and then click Snapshot. It takes about a minute to create the snapshot, and the status becomes Available after the snapshot is successfully created.

| Name<br>magento-snapshot-20220516212403 | <ul> <li>CREATING APPLICATION SNAPSHOTS</li> <li>Astra Control can take a quick snapshot of your application configuration and persistent stora Enter a snapshot name to get started.</li> <li>Read more in Protect apps 2.</li> <li>Namespace application magento</li> <li>Namespace magento</li> <li>Cluster tkgi-acc</li> </ul> |
|-----------------------------------------|----------------------------------------------------------------------------------------------------|

## Create an application backup

A backup of an application captures the active state of the application and the configuration of it's resources, coverts them into files, and stores them in a remote object storage bucket.

1. For the backup and restore of managed applications in the Astra Control Center, you must configure superuser settings for the backing ONTAP systems as a prerequisite. To do so, enter the following commands.

```
ONTAP::> export-policy rule modify -vserver ocp-trident -policyname
default -ruleindex 1 -superuser sys
ONTAP::> export-policy rule modify -policyname default -ruleindex 1
-anon 65534 -vserver ocp-trident
```

 To create a backup of the managed application in the Astra Control Center, navigate to the Apps > Managed tab and click the application that you want to take a backup of. Click the dropdown menu next to the application name and click Backup.

| ) magento                                                                                                    |                                 | C                            | Actions                       |
|----------------------------------------------------------------------------------------------------|---------------------------------|------------------------------|-------------------------------|
| - $\sqrt{-}$ APPLICATION STATUS $\bigcirc$ Healthy                                                                                                    |                                 | S APPLICATION PROTECTION STA | Snapshot<br>T Backup<br>Clone |
| mages<br>docker.io/bitnami/elasticsearch:6.8.12-debian-10-r61<br>docker.io/bitnami/magento:2.4.1-debian-10-r14<br>docker.io/bitnami/mariadb:10.3.24-debian-10-r49 | Protection schedule<br>Disabled | Group Clust<br>■ magento     | Restore<br>er Unmanage<br>tkg |

3. Enter the backup details, select the object storage bucket to hold the backup files, click Next, and, after reviewing the details, click Backup. Depending on the size of the application and data, the backup can take several minutes, and the status of the backup becomes Available after the backup is completed

successfully.

| Back up namespace application                              | STEP 1/2: DETAILS                 |   | ×                                                                                                    |
|------------------------------------------------------------|-----------------------------------|---|----------------------------------------------------------------------------------------------------|
| BACKUP DETAILS                                             |                                   |   | CREATING APPLICATION<br>BACKUPS                                                                                                    |
| magento-backup-20220516212622 BACKUP DESTINATION           | Back up from an existing snapshot | ? | Astra Control can take a backup of<br>your application configuration and<br>persistent storage. Persistent storage<br>backups are transferred to your |
| Bucket<br>na-tanzu-astra/na-astra-tkgi Available 🛆 Default |                                   | ~ | get started.<br>Read more in<br>Application backups                                                                                                   |
|                                                            |                                   |   | <ul> <li>Namespace application<br/>magento</li> <li>Namespace</li> </ul>                                                                              |
|                                                            |                                   |   | Rigi-acc                                                                                                    |
|                                                            | Cancel Next →                     |   |                                                                                                    |

#### **Restoring an application**

At the push of a button, you can restore an application to the originating namespace in the same cluster or to a remote cluster for application protection and disaster recovery purposes.

1. To restore an application, navigate to the Apps > Managed tab and click the app in question. Click the dropdown menu next to the application name and click Restore.

| (c) magento                                                                                                    |                                 | C                             | Actions V                   |
|----------------------------------------------------------------------------------------------------|---------------------------------|-------------------------------|-----------------------------|
| -₩- APPLICATION STATUS<br>⊘ Healthy                                                                                                    |                                 | S APPLICATION PROTECTION STAT | Snapshot<br>Backup<br>Clone |
| lmages<br>docker.io/bitnami/elasticsearch:6.8.12-debian-10-r61<br>docker.io/bitnami/magento:2.4.1-debian-10-r14<br>docker.io/bitnami/mariadb:10.3.24-debian-10-r49 | Protection schedule<br>Disabled | Group Cluste<br>■ magento 🛞 t | Restore<br>Unmanage<br>G    |

2. Enter the name of the restore namespace, select the cluster you want to restore it to, and choose if you want to restore it from an existing snapshot or from a backup of the application. Click Next.

| <b>O</b> Restore namespace application                       |                 | STEP 1/2: DETAILS                                    |                                 | ×                                                                                                    |
|--------------------------------------------------------------|-----------------|------------------------------------------------------|---------------------------------|----------------------------------------------------------------------------------------------------|
| RESTORE DETAILS Destination cluster  tkgi-acc RESTORE SOURCE |                 | Destination namespace<br>magento                     | Spansbatt 🔒 Ba                  | Astra Control can restore your<br>application configuration and<br>persistent storage. Select a source<br>snapshot or backup for the restored<br>application. |
| Application backup<br>magento-backup-20220516212730          | State<br>⊘ Heal | - Filter<br>On-Schedule/On-Demand<br>thy © On-Demand | Created ↑<br>2022/05/16 21:27 U | IC Namespace application<br>magento<br>Namespace<br>magento<br>Cluster<br>tkgi-acc                                                                            |
|                                                              |                 |                                                      | •                               |                                                                                                    |

3. On the review pane, enter restore and click Restore after you have reviewed the details.

| REVIEW RESTORE INFORMATION                                                                                                    |                                                                                                    |                                                                                                    |                           |  |  |  |
|----------------------------------------------------------------------------------------------------|----------------------------------------------------------------------------------------------------|----------------------------------------------------------------------------------------------------|---------------------------|--|--|--|
| All exist<br>2022/05<br>We reco                                                                                                    | ting resources associated with this namespace application will be deleted<br>5/16 21:27 UTC. Persistent volumes will be deleted and recreated. Externa<br>ommend taking a snapshot or a backup of your namespace application b | and replaced with the source backup "magento-backup-202205162127.<br>I resources with dependencies on this namespace application might be i<br>efore proceeding. | 30" taken on<br>impacted. |  |  |  |
| BACKU<br>magent                                                                                                    | р<br>to-backup-20220516212730                                                                                                    | © RESTORE<br>magento                                                                                                    |                           |  |  |  |
| ORIGIN                                                                                                    | IAL GROUP<br>ento                                                                                                    | DESTINATION GROUP                                                                                                    | i i                       |  |  |  |
| CRIGIN<br>tkgi-acc                                                                                                    | AL CLUSTER                                                                                                    | DESTINATION CLUSTER                                                                                                    |                           |  |  |  |
| O RESOUL<br>Config I<br>app.kub                                                                                                    | RCE LABELS<br>Maps<br>pernetes.io/name: elasticsearch +9                                                                                                    | Config Maps<br>app.kubernetes.io/name: elasticsearch +9                                                                                                    |                           |  |  |  |
| Deployr                                                                                                    | ments                                                                                                    | Deployments                                                                                                    |                           |  |  |  |
| e you sure you sure | ou want to restore the namespace application "magento"?<br>elow to confirm.<br>re                                                                                                    |                                                                                                    |                           |  |  |  |

4. The new application goes to the Restoring state while Astra Control Center restores the application on the selected cluster. After all the resources of the application are installed and detected by Astra, the application goes to the Available state.

| Actions • + | Define    | All clus      | ters 🔻 \Xi Search |         | Managed Q Discovered 60 | Ignored |
|-------------|-----------|---------------|-------------------|---------|-------------------------|---------|
|             |           |               |                   |         | C 1–1 of 1 entries      | < >     |
| Name        | State     | Protection    | Cluster           | Group   | Discovered ↓            | Actions |
| magento     | ⊘ Healthy | ▲ Unprotected | ligi-acc          | magento | 2022/05/09 18:20 UTC    | (1)     |

## Cloning an application

You can clone an application to the originating cluster or to a remote cluster for dev/test or application protection and disaster recovery purposes. Cloning an application within the same cluster on the same storage backend uses NetApp FlexClone technology, which clones the PVCs instantly and saves storage space.

1. To clone an application, navigate to the Apps > Managed tab and click the app in question. Click the dropdown menu next to the application name and click Clone.

| © magento                                                                                                    |                                 | C                           | Actions V                       |
|----------------------------------------------------------------------------------------------------|---------------------------------|-----------------------------|---------------------------------|
| -√~ APPLICATION STATUS<br>⊘ Healthy                                                                                                    |                                 | S APPLICATION PROTECTION ST | Snapshot<br>ATI Backup<br>Clone |
| lmages<br>docker.io/bitnami/elasticsearch:6.8.12-debian-10-r61<br>docker.io/bitnami/magento:2.4.1-debian-10-r14<br>docker.io/bitnami/mariadb:10.3.24-debian-10-r49 | Protection schedule<br>Disabled | Group Clu<br>■ magento @    | Restore<br>ster Unmanage<br>tks |

2. Enter the details of the new namespace, select the cluster you want to clone it to, and choose if you want to clone it from an existing snapshot, from a backup, or from the current state of the application. Click Next and then click Clone on the review pane after you have reviewed the details.

| (+) Clone namespace application           | STEP 1/2: DETAILS              |   | ×                                                                                                    |
|-------------------------------------------|--------------------------------|---|----------------------------------------------------------------------------------------------------|
| CLONE DETAILS                             |                                |   | CLONING APPLICATIONS                                                                                                    |
| Clone namespace<br>magento-bef7f          | Destination cluster Ø tkgi-acc |   | Astra Control can create a clone of<br>your application configuration and<br>persistent storage. Persistent storage                                                                                                   |
| Clone from an existing snapshot or backup |                                | 1 | backups are transferred from your<br>object store, so choosing a clone<br>from an existing backup will<br>complete the fastest. Enter a clone<br>name to get started.<br>Not all applications may support<br>cloning. |
|                                           |                                |   | (a) Namespace application magento Namespace magento Cluster tkgi-acc                                                                                                    |
|                                           | Cancel Next →                  |   |                                                                                                    |

3. The new application goes to the Discovering state while Astra Control Center creates the application on the selected cluster. After all the resources of the application are installed and detected by Astra, the application goes to the Available state.

| Actions • + I | Define    | All clusters 🔻          | - Search    | ★ Managed     | Q Discovered 60      | Ø Ignored |
|---------------|-----------|-------------------------|-------------|---------------|----------------------|-----------|
|               |           |                         |             |               | C 1–2 of 2 entrie    | es 🔇 >    |
| Name          | State     | Protection              | Cluster     | Group         | Discovered ↓         | Actions   |
| magento-bef7f | ⊘ Healthy | ▲ Unprotected           | tkgi-acc    | magento-bef7f | 2022/05/16 21:31 UTC | :         |
| magento       | ⊘ Healthy | (i) Partially protected | () tkgi-acc | magento       | 2022/05/09 18:20 UTC | :         |

#### **Copyright information**

Copyright © 2024 NetApp, Inc. All Rights Reserved. Printed in the U.S. No part of this document covered by copyright may be reproduced in any form or by any means—graphic, electronic, or mechanical, including photocopying, recording, taping, or storage in an electronic retrieval system—without prior written permission of the copyright owner.

Software derived from copyrighted NetApp material is subject to the following license and disclaimer:

THIS SOFTWARE IS PROVIDED BY NETAPP "AS IS" AND WITHOUT ANY EXPRESS OR IMPLIED WARRANTIES, INCLUDING, BUT NOT LIMITED TO, THE IMPLIED WARRANTIES OF MERCHANTABILITY AND FITNESS FOR A PARTICULAR PURPOSE, WHICH ARE HEREBY DISCLAIMED. IN NO EVENT SHALL NETAPP BE LIABLE FOR ANY DIRECT, INDIRECT, INCIDENTAL, SPECIAL, EXEMPLARY, OR CONSEQUENTIAL DAMAGES (INCLUDING, BUT NOT LIMITED TO, PROCUREMENT OF SUBSTITUTE GOODS OR SERVICES; LOSS OF USE, DATA, OR PROFITS; OR BUSINESS INTERRUPTION) HOWEVER CAUSED AND ON ANY THEORY OF LIABILITY, WHETHER IN CONTRACT, STRICT LIABILITY, OR TORT (INCLUDING NEGLIGENCE OR OTHERWISE) ARISING IN ANY WAY OUT OF THE USE OF THIS SOFTWARE, EVEN IF ADVISED OF THE POSSIBILITY OF SUCH DAMAGE.

NetApp reserves the right to change any products described herein at any time, and without notice. NetApp assumes no responsibility or liability arising from the use of products described herein, except as expressly agreed to in writing by NetApp. The use or purchase of this product does not convey a license under any patent rights, trademark rights, or any other intellectual property rights of NetApp.

The product described in this manual may be protected by one or more U.S. patents, foreign patents, or pending applications.

LIMITED RIGHTS LEGEND: Use, duplication, or disclosure by the government is subject to restrictions as set forth in subparagraph (b)(3) of the Rights in Technical Data -Noncommercial Items at DFARS 252.227-7013 (FEB 2014) and FAR 52.227-19 (DEC 2007).

Data contained herein pertains to a commercial product and/or commercial service (as defined in FAR 2.101) and is proprietary to NetApp, Inc. All NetApp technical data and computer software provided under this Agreement is commercial in nature and developed solely at private expense. The U.S. Government has a non-exclusive, non-transferrable, nonsublicensable, worldwide, limited irrevocable license to use the Data only in connection with and in support of the U.S. Government contract under which the Data was delivered. Except as provided herein, the Data may not be used, disclosed, reproduced, modified, performed, or displayed without the prior written approval of NetApp, Inc. United States Government license rights for the Department of Defense are limited to those rights identified in DFARS clause 252.227-7015(b) (FEB 2014).

#### **Trademark information**

NETAPP, the NETAPP logo, and the marks listed at http://www.netapp.com/TM are trademarks of NetApp, Inc. Other company and product names may be trademarks of their respective owners.